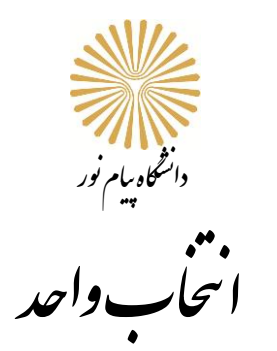

در آغاز هر نیمسال تحصیلی دانشجویان باید نسبت به انتخاب واحد اقدام کنند.

انتخاب واحد باید بر اساس لیست ارائه دروس مصوب هر رشته با رعایت روابط دروس (هم نیاز، پیش نیاز، برای کار آموزی و پروژه ترم اخذ و انتخاب تعداد واحدهای الزامی از جدول گرایش ها<mark>ی تخص</mark>صی) نسب<mark>ت به ان</mark>تخاب واحد اقدام کنند

برای دسترسی به لیست ارائه دروس خود<mark> باید از</mark> مسیر زی<mark>ر اقدام</mark> کنند.

مراجعه به آدرس http://b2n.ir/q36109

برنامه دروس، منابع درسی و <mark>جدول تطبیق</mark> مقطع کارشناسی <mark>سال</mark> تحصیلی ۱۴۰۳–<mark>۱۴۰</mark>۲

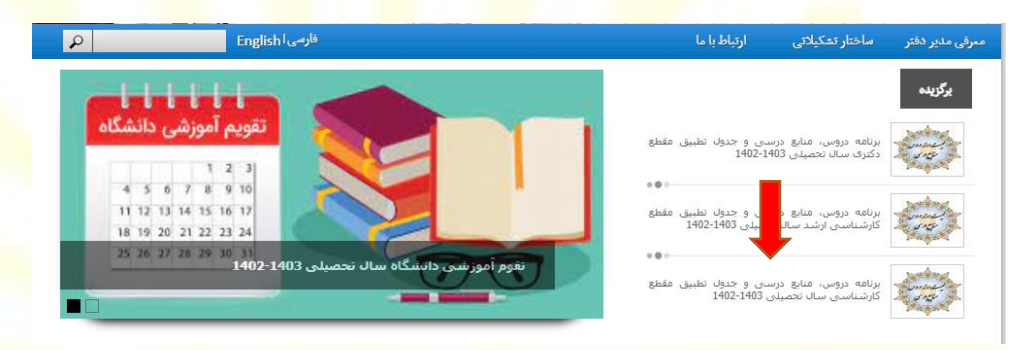

در صفحه بعد با کلیک بر روی لینک مشخص شده به جد<mark>ول د</mark>انشکده ها و ر<mark>شته های دانشگاه پیام نور وارد خواهید شد</mark>

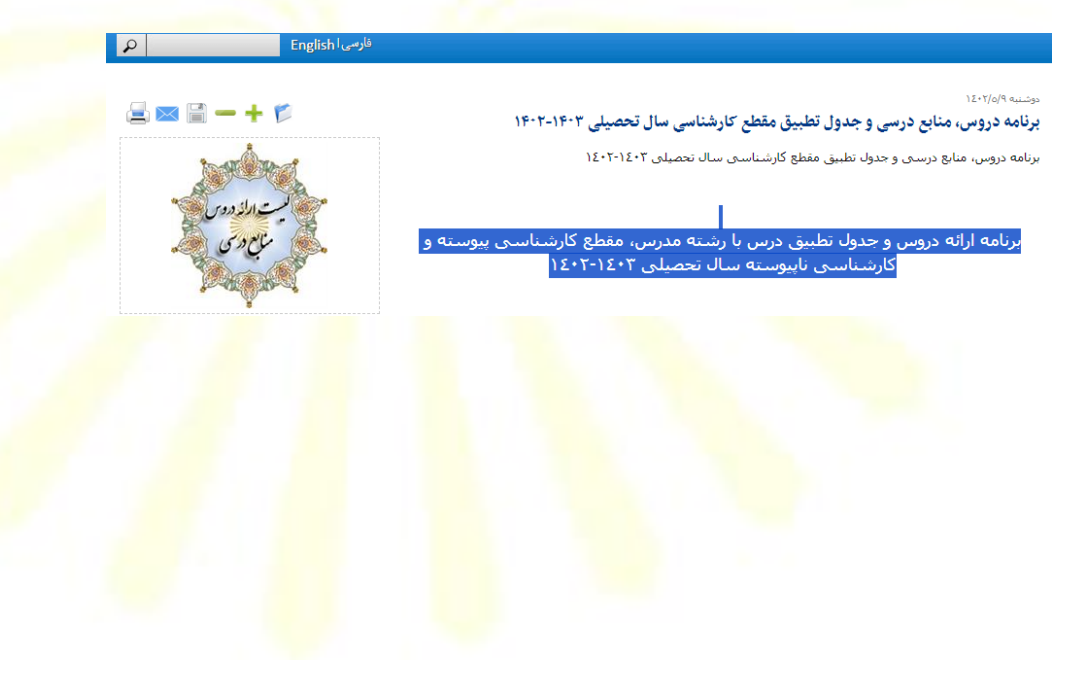

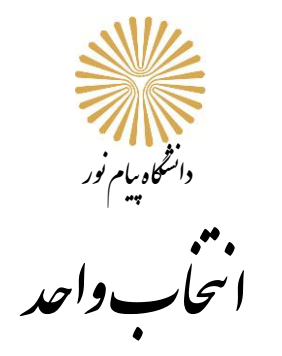

## جدول دانشکده ها و رشته های دانشگاه پیام نور

| دانشكده مديريت                                 | دانشکده الهیات و<br>علوم اسلامی | دانشکده ادبیات و<br>زبانهای خارجی       | دانشکده علوم<br>تربیتی                            | دانشكده علوم پايه                                        | دانشکده علوم<br>اجتماعی          | ن مهندسی                                                                                                    | دانشکده فنر                                           |
|------------------------------------------------|---------------------------------|-----------------------------------------|---------------------------------------------------|----------------------------------------------------------|----------------------------------|----------------------------------------------------------------------------------------------------|-------------------------------------------------------|
| حسابداری و<br>اقتصاد <i>جانگداری</i><br>اسلامی | الهيات و معارف                  | زبان ادبیات فارسی و<br>زبان ادبیات عربی | علوم تربيتى                                       | ریاضی– آمار و علوم<br>گامپیوتر                           | حقوق <i>-علوم قضايي</i>          | صنایع دستی- ارتباط<br>تصویری- عکاسی                                                                                                    | مهندسی برق                                            |
| مديريت                                         | اسلاعى                          | زبان انگلیسی                            | روانشناسی– مشاورہ–<br>علم اطلاعات و دانش<br>شناسی | شيمى- فيزيک                                              | جغرافیا-گردشگری                  | کنده فنی یفندسی         دانش<br>۲           مالیع دستی- ارتباط<br>تسویزی حکاسی         حقوق<br>تسویزی حکاسی           د-         فرش - طلاعی<br>درش - طلاعی تاریخی<br>ایدنی         حقوق<br>بیزامی تاریخی<br>درم - مرهای اسلامی و<br>منتخی           یادی ارتبالیان ریاد<br>درمای اسلامی و<br>درمایی درمایی درمای<br>درایی که<br>درمایی داری درمایی<br>درمایی داری درمایی<br>درمایی داری درمایی<br>درمایی داری درمایی<br>درمایی دارم درمایی<br>درمایی داری درمایی<br>درمایی داری درمایی<br>درمایی داری درمایی<br>درمایی داری درمایی<br>درمایی داری درمایی<br>درمایی داری درمایی<br>درمایی داری درمایی داری درمایی<br>درمایی داری درمایی داری درمایی<br>درمایی داری درمایی داری درمایی داری درمایی داری درمایی داری درمایی<br>درمایی داری درمایی داری درمایی داری درمایی داری درمایی داری درمای<br>درمایی داری داری داری داری داری داری داری د | مهندسی مکانیک -<br>پزشگی                              |
|                                                |                                 |                                         | علوم ورزشى                                        | زمین شناسی- زیست<br>شناسی- زیست فناوری<br>و میکروبیولوژی | علوم اجتماعی- مطالعات<br>خانواده | کتابت و نگارگری-<br>طراحی پارچه–لباس و<br>صنعتی                                                                                                    | مهندسی عمران– اجرایی<br>–پروژه- صنایع– ایمنی<br>صنعتی |
|                                                |                                 |                                         |                                                   |                                                          | علوم سیاسی و تاریخ               | هنرهای اسلامی و<br>صناعی                                                                                                    | مهندسی راه آهن-<br>خودرو و هوافضا                     |
|                                                |                                 |                                         |                                                   |                                                          |                                  | مهندسی معماری و<br>شهرسازی                                                                                                    | مهندسی نفت – مواد و<br>متالوژی                        |
|                                                |                                 |                                         |                                                   |                                                          |                                  | علوم کشاورزی– علوم<br>دامی– ماشینهای<br>کشاورزی                                                                                                    | مهندسی کامپیوتر-<br>فناوری اطلاعات- رہاتیک            |
|                                                |                                 |                                         |                                                   |                                                          |                                  | علوم و صنایع غذایی -<br>شیلات- زارعت-<br>ژنتیک گیاهی                                                                                                    | مهندسی شیمی و پلیمر                                   |
|                                                |                                 |                                         |                                                   |                                                          |                                  | مهندسی آب- منابع<br>طبیعی- آبادانی روستا<br>ها ف علوم و مهندسی<br>محیط زیست                                                                                                    | مهندسی اقتصاد<br>کشاورزی- ترویج و<br>آموزش کشاورزی    |

با انتخاب رشته تحصیلی خود <mark>وارد صفحه اط</mark>لاعات <mark>مربوط به رشته تحصیلی خو</mark>د خواهید شد. برای مثال رشته <u>زبان و ادبیات فارسی</u> را انت<mark>خاب میکنیم.</mark>

در این صفحه اطلاعات زیر قابل مشاهده است.

لیست ارائه دروس : برنامه دروس برای هشت نیم ال تحصیلی با مشخص کردن روابط دروس (هم نیاز، پیش نیاز، برای کار آموزی و پروژه ترم اخذ و انتخاب تعداد واحدهای الزامی از جدول گرایش های تخ<mark>ص</mark>صی)

منابع نیمسال ا<mark>ول : مشخصات</mark> منبع هر د<mark>رس ک</mark>ه تد<mark>ریس و ارز</mark>شیا<mark>ب</mark>ی میان تر<mark>م و</mark> پای<mark>ان</mark> ترم بر <mark>اساس</mark> آن انجام می شود.

جدول تطبيق

| به، ہمہ جاوہمہ وقت<br>ب | آموزش برای م      |                           |                           |                        | ز<br>انتکاه بیام نور<br>پی                                | , 渊     |
|-------------------------|-------------------|---------------------------|---------------------------|------------------------|-----------------------------------------------------------|---------|
| H                       |                   |                           | بیات عربی                 | بیات فارسی و زبان اد   | وبال الا                                                  |         |
|                         |                   |                           | (1401-140                 | بانی سال تحصیلی (2     | دانشکده علوم انس                                          |         |
|                         | حدول تطبيق        | وضعیت منابع<br>نیمسال دوم | وضعیت منابع<br>نیمسال اول | ليست ارائه دروس        | رشته های کاشناسی                                          | کد رشته |
|                         | جدول تطبيق        |                           |                           | <u>ليست ارائه دروس</u> | لیست دروس عمومی (کارشناسی)                                |         |
|                         | <u>جدول تطبيق</u> | <u>منابع نیمسال دوم </u>  | <u>منابع نیمسال اول</u>   | <u>ليست إرائه دروس</u> | زبان ادبیات فارسیی <mark>(مخصوص ورودیهای 92 و بعد)</mark> |         |
|                         | <u>جدول تطبيق</u> | <u>منابع تیمسال دوم</u>   | <u>منابع تيمسال اول</u>   | <u>لبست ارائه دروس</u> | زیان ادبیات فارسیی <mark>(مخصوص ورودیهای 91 و قبل)</mark> | 121320  |
|                         |                   | <u>منابع نیمسال دوم</u>   | منابع نيمسال اول          | <u>لبست ارائه دروس</u> | زبان ادبیات عربی <b>(مخصوص ورودیهای 90 و بعد)</b>         | 123014  |
|                         | <u>جدول تطبيق</u> | <u>منابع نیمسال دوم</u>   | <u>منابع نیمسال اول</u>   | <u>ليست ارائه دروس</u> | زبان ادبیات عرب <b>(مخصوص ورودیهای 89 و قبل)</b>          | 123011  |

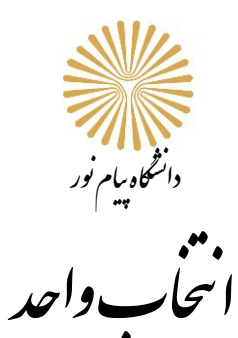

بر اساس دروس مشخص شده در لیست ارائه دروس در هر نیمسال میتوانید انتخاب واحد را انجام دهید.

| قطع كارشناسي   | •                  | بام نور                         | دانشگاه پیام نور |       |                                                                 |                    |          |  |  |  |  |  |
|----------------|--------------------|---------------------------------|------------------|-------|-----------------------------------------------------------------|--------------------|----------|--|--|--|--|--|
| رشته: ۱۲۱۳۲۰   | کد                 | 18.1-18.                        | تحصيلي 2         | سال   | رسی                                                             | <b>ان ادبیات ف</b> | رشتهازبا |  |  |  |  |  |
| ال قانون: ۳۹۲۱ | ترم ورود و ترم اعم | <b>ی ۹۲ و بعد آ</b> ن           | س وروديها:       | مخصوه |                                                                 |                    |          |  |  |  |  |  |
|                |                    |                                 | ، اول            | تره   |                                                                 |                    |          |  |  |  |  |  |
|                |                    |                                 | واحد             | واحد  |                                                                 |                    |          |  |  |  |  |  |
|                | نوع درس            | پیش نیاز                        | عملى             | نظرى  | نام درس                                                         | کار درس            | رديف     |  |  |  |  |  |
|                | اصلى الزامي        |                                 |                  | ۲     | عربی ۱ قسمت اول: (قواعد و متون)                                 | 171775.            | 1        |  |  |  |  |  |
|                | اصلى الزامي        |                                 |                  | ۲     | متون نظم (۱) پیشگامان نظم فارسی                                 | 1717751            | ۲        |  |  |  |  |  |
|                | پايه الزامي        |                                 |                  | ۲     | آيين نگارش و ويرايش                                             | 11117757           | ٣        |  |  |  |  |  |
|                | پايه الزامي        |                                 |                  | ۲     | دستور زبان فارسی( ۱)                                            | 1112.10            | ۴        |  |  |  |  |  |
|                | اصلى الزامي        |                                 |                  | ۲     | متون نثر (۱) متون ادبی- تاریخی با تاکید<br>بر تاریخ بیهقی       | 1117757            | ٥        |  |  |  |  |  |
|                | پايه الزامي        |                                 |                  | ۲     | بلاغت ۱ (معانی)                                                 | 1117754            | ۶        |  |  |  |  |  |
|                | عمرمى              |                                 |                  | ٣     | زبان خارجه                                                      | 1111108            | v        |  |  |  |  |  |
|                |                    |                                 | 1                | ۵     | جمع واحد ها                                                     |                    | ·        |  |  |  |  |  |
|                | • •                |                                 |                  |       | ł                                                               |                    |          |  |  |  |  |  |
|                |                    |                                 | ، دوم            | تره   |                                                                 |                    |          |  |  |  |  |  |
|                |                    |                                 | واحد             | واحد  |                                                                 |                    |          |  |  |  |  |  |
|                | نوع درس            | پیش نیاز                        | عملى             | نظرى  | نام درس                                                         | کد درس             | ردىف     |  |  |  |  |  |
|                | پايه الزامي        |                                 |                  | ۲     | عروض و قافیه                                                    | 1112.04            | ١.       |  |  |  |  |  |
|                | پايه الزامي        | دستور زبان فارسی( ۱)            |                  | ۲     | دستور زبان فارسی (۲)                                            | 1718.15            | ۲        |  |  |  |  |  |
|                | پايه الزامي        |                                 |                  | ۲     | مرجع شناسی و روش تحقیق (۱)                                      | 1111750            | ٣        |  |  |  |  |  |
|                | پايه الزامي        | بلاغت ا                         |                  | ۲     | بلاغت ۲ (بديع و بيان)                                           | 1117799            | ۴        |  |  |  |  |  |
|                | 1.0 1.1            | <ol> <li>(i) 18: 5 m</li> </ol> |                  | ¥     | (1) $\alpha$ half a full $\alpha$ = 1 (1) $\beta$ is a $\alpha$ | 1 YI YYY SV        | A        |  |  |  |  |  |

 ۲
 ۲
 بلاغت ۱
 پایه الزامی

 ۱۲۱۳۲۶۶
 متون نظم (۲) قسمت اول: شاهنامه (۱)
 ۲
 متون نظم (۱)
 اصلی الزامی

 ۱۲۱۳۲۶۶
 متون نظر (۲) متون ا دبی – داستانی با تاکید
 ۲
 متون نظر (۱)
 اصلی الزامی

 ۱۲۱۳۲۶۸
 بر کلیه و دمنه
 ۲
 متون نثر (۱)
 اصلی الزامی

 ۱۲۱۳۲۶۹
 بر کلیه و دمنه
 ۲
 متون نثر (۱)
 اصلی الزامی

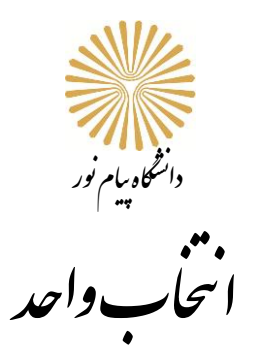

پس از دریافت این اطلاعات، وارد سیستم گلستان شده و از مسیر زیر به صفحه مربوط به انتخاب واحد بروید.

ثبت نام -> ثبت نام -> ثبت نام اصلی

| August and a second second sec |
|----------------------------------------------------------------------------------------------------|
| گزارش هاي ثبت نام                                                                                                    |
|                                                                                                    |
|                                                                                                    |

در ای<mark>ن صفحه در قسمت اول می توانید با ب</mark>از کرد<mark>ن نو</mark>ار ک<mark>شویی کنار هر د</mark>رس آن را <mark>حذف</mark> کنید<mark>.</mark>

| × منو:                             | ي کاربر                     | ربر >                       | ( ثبت                       | نام اص              | لى                     | ٢                                  |                           |                                               |                                                                      |                                  |                                 |                                      |                                  |                                         |                                                |                     |                     |                    |                          |              |                            |
|------------------------------------|-----------------------------|-----------------------------|-----------------------------|---------------------|------------------------|------------------------------------|---------------------------|-----------------------------------------------|----------------------------------------------------------------------|----------------------------------|---------------------------------|--------------------------------------|----------------------------------|-----------------------------------------|------------------------------------------------|---------------------|---------------------|--------------------|--------------------------|--------------|----------------------------|
| 🕥 ثبت                              | ت ناه                       | ام اص                       | ىلى د                       | دانش                | جو                     | 5                                  |                           |                                               |                                                                      |                                  |                                 |                                      |                                  |                                         |                                                |                     |                     |                    |                          |              |                            |
| نام و نام <                        | خانواد                      | ادگې :                      |                             |                     |                        |                                    |                           |                                               |                                                                      |                                  |                                 | 20                                   | دل مع                            | بار: 12                                 |                                                |                     | حداكتر              | , واحد قابل        | ابل اخذ : 20             |              |                            |
| دروس انت                           | نخابي                       | ن جهت                       | ، ثبت نا                    | امر                 | -                      | : سد<br>: جد                       | سطر<br>جدید               | ا چا يگ                                       | گزینی 🐴 <del>تغییر</del><br>رس                                       |                                  |                                 |                                      |                                  |                                         |                                                | : 2                 | رنامه)<br>مُتَكَى 🔼 | ی رضعیت<br>۲ شهریه | ، 🔂 رضعیت<br>، 🔟 ثبت ناح |              |                            |
| درخواست                            | ن وہ<br>ثب                  | وضع<br>ثبت                  | گروه                        | شم                  | اره در                 | درسر                               | س                         |                                               | نام درس                                                              |                                  |                                 | وا<<br>ت                             | يد<br>ع                          |                                         | واحد/مرك                                       | ز                   | نوع                 | درس م              | مرحله اخذ                |              | توضيحات                    |
| ~                                  | ) ثبت                       | ت                           | 07                          | 256                 | 12                     | ۱2                                 | j 12                      | زبان خارجي                                    |                                                                      |                                  | 3                               | ) 3                                  | 0                                | 6293                                    | مركز شيراز                                     |                     | عموه                | مي ثبت             | ئبت نام                  |              |                            |
| ~                                  | ا ثبت                       | ت                           | 50                          | 015                 | 13                     | ۱2                                 | s 12                      | دستورزيان ف                                   | فارسىي 1                                                             |                                  | 2                               | 2                                    | 0                                | 1061                                    | مركز صفاشع                                     | ر<br>بر             | پايە                | ثبت                | ئېت نامر                 |              |                            |
| ~                                  | ا ثبت                       | ت                           | 01                          | 039                 | 13                     | 12                                 | 0 12                      | مبانى عرفان                                   | ن وتصوف                                                              |                                  | 2                               | 2                                    | 0                                | 6293                                    | مركز شيراز                                     |                     | تخص                 | صي ثبنا            | ئېت نام                  |              |                            |
| ×                                  | ا ثبت                       | ت                           | 01                          | 265                 | 13                     | 12                                 | 0 12                      | مرجع شناس                                     | سې و روش تحقيق(1)                                                    |                                  | 2                               | 2                                    | 0                                | 6293                                    | مرکز شیراز                                     |                     | ميلړ                | ثبت                | ئبت نامر                 |              |                            |
| <u> </u>                           | ا ثبت                       | ت                           | 01                          | 271                 | 13                     | 12                                 | 12 ت                      | تاريخ ادبيات                                  | ، فارسـی 1 (پیش از اس                                                | سلام تا آ                        | غاز دوره                        | 2                                    | 0                                | 6293                                    | مرکز شیراز                                     |                     | تخص                 | صي ثبنا            | ئبت نامر                 |              |                            |
| <u>×</u>                           | ا ثبت                       | ت                           | 50                          | 298                 | 13                     | 12                                 | 1 12                      | ادبيات كودك                                   | د و نوجوان                                                           |                                  | 2                               | 2                                    | 0                                | 1061                                    | مركز صفاشع                                     | بر                  | اختيا               | اري ثبت            | ئبت نامر                 |              |                            |
| ~                                  | ا ثبت                       | ت                           | 01                          | 305                 | 13                     | 12                                 | <u>۽</u> 12               | جريان شناس                                    | سي نثر معاصر ايران                                                   |                                  | 2                               | 2                                    | 0                                | 6293                                    | مرکز شیراز                                     |                     | اصلح                | ى ئىن              | ئبت نام                  |              |                            |
| ~                                  | ا ثبت                       | ت                           | 07                          | 030                 | 33                     | 12 اندیشه اسلامی 1(علوم انسانی ) 2 |                           |                                               |                                                                      |                                  |                                 | 2                                    | 0                                | 6293                                    | مرکز شیراز                                     |                     | عموه                | مى ئىت             | ئېت نام                  |              |                            |
| رای اطلاع<br>جهت انتخ<br>برنامه سا | از درو<br>تاب در<br>ایر درو | روس لاز<br>درس بر<br>روس ار | زم برای<br>ای ثبت<br>اله شد | ، فراغی<br>، نام، ، | ت از ن<br>شمار<br>وي گ | ِ تحد<br>ارہ و<br>گزینا            | حصیل<br>ه و گرا<br>ینه (ک | ن و نیز مطابه<br>روه درس را<br>هانتخاب<br>درس | یقت دروس اخد شده ب<br>در جدول بالا وارد نمایی<br>و سایر گروه های درس | با برنامه<br>ید یا گرو<br>پې جدو | درستی با<br>ه مورد نظ<br>بایین، | ﻪ <u>کزارين</u><br>لار خود<br>بر روي | <u>ن تطب</u><br>را از ج<br>علامت | <u>ق دروس</u><br>دول پایین<br>۰۰۰۰ در س | ر توجه نمایید<br>، انتخاب کنید<br>ستون گروه ها | ، جهت مش<br>ي درس ک | ىاھدە<br>يىک نماييد |                    |                          |              |                            |
|                                    |                             | ماره در                     | رس                          |                     | ili                    | امر د                              | ر درس                     |                                               | نجوه ارائه                                                           | واح                              | د                               | پيش                                  | هم                               | نیاز نظ<br>خا                           | ام ظرفیت<br>ص                                  | ئبت نامر<br>شدہ     | ليست<br>انتظار      | U                  | نام استاد                |              | واحد/مرکز                  |
| گروه هاي<br>درس                    |                             |                             |                             |                     |                        |                                    |                           |                                               |                                                                      | Ŭ,                               | 3                               | نياز                                 |                                  | -                                       |                                                |                     |                     |                    |                          |              |                            |
| گروه هاي<br>درس<br>90              | 050                         | 21 (                        | ວ 11                        | سناخت               | محب                    | تيطز                               | طزيسا                     | ت                                             | عادي-شيوه تشكيل<br>كلاس الكترونيكي                                   | ت<br>2                           | <u>ع</u><br>(                   | نياز                                 |                                  | دارد                                    | 69                                             | 69                  | 0                   | اسراري             |                          | 1061         | مركز صفاشهر                |
| گروه هاي<br>درس<br>90<br>91        | 050<br>050                  | 21 (<br>21 (                | ລ 11<br>ລ 11                | ساخت<br>ساخت        | ، محب<br>محب           | تيطز<br>تيطز                       | طزیسہ<br>طزیسہ            | ت.<br>ت                                       | عادی-شیوه تشکیل<br>کلاس الکترونیکی<br>عادی                           | ت<br>2<br>2                      | 3<br>(                          | نياز                                 |                                  | <u>دارد</u><br>دارد                     | 69<br>69                                       | 69<br>69            | 0                   | اسراري<br>رمضاني   |                          | 1061<br>1061 | مرکز صفاشهر<br>مرکز صفاشهر |

بررسی 🎦 اعمال کانقییرات

در قسمت وسط صفحه میتوانید با کلیک <mark>بر روی انتخاب درس ای ایستانی میتو</mark>انید با وار<mark>د کردن</mark> کد درس مورد نظر و کلیک بر روی

مشاهده آخرین وضعیت گروهها، در قسمت پایین صفحه <mark>گروه ه</mark>ای درسی <mark>ارائه ش</mark>ده برای این کد درس را مشاهده کنید.

| دانسگاه بیام یور      |                                                                                          |
|-----------------------|------------------------------------------------------------------------------------------|
| ، م.<br>ایجابر ، واچر |                                                                                          |
|                       |                                                                                          |
|                       |                                                                                          |
|                       | سمارہ درس : مرکع یع عد یع عد یع مرکد اور مرکد اور مرکد مرکد مرکد مرکد مرکد مرکد مرکد مرک |
|                       | مشاهده اخرین                                                                             |
|                       | دروس قابل اخذ از سرفصل 욋                                                                 |
| -                     |                                                                                          |

## با نگه داشتن نشانگر موس <mark>بر روی ه</mark>ر گروه <mark>می توانی</mark>د برنام<mark>ه کلاس</mark>ی آن ر<mark>ا مشا</mark>هده کنی<mark>د.</mark>

|            |      | 1         |           |            |          |        |            | -1 -1       |        |                 |                     | ار بوریون |              |            | ,        |           |        |         |          |
|------------|------|-----------|-----------|------------|----------|--------|------------|-------------|--------|-----------------|---------------------|-----------|--------------|------------|----------|-----------|--------|---------|----------|
|            |      | ثبت نام   | اصلي      |            | ِ شيراز  | مركز   | 18:        | 00-16:00    | 0 1402 | .07.15          | درس(ت):             | ىيى نثر ا | جريان شناس   | 12 13      | 305      | 01        |        | ] ثبت   | ~        |
|            |      | ثبت نام   | عمومي     |            | ِ شيراز  | مركز   | 18:        | 00-16:00    | 0 1402 | .07.22          | درس(ت):             | لامى 1(   | اندیشه اسا   | 12 33      | 030      | 07        |        | ) ثبت   | ~        |
|            |      |           |           |            | والمانية |        | 18:        | 00-16:00    | 0 1402 | .07.29          | درس(ت):             | an ca     | ا منين ما ان | بالا تحميا | ر فراغت  | slu o     | a      | ان در ه | e\lbl.   |
|            |      |           |           |            |          | ، موجد | 18:        | 00-16:00    | 0 1402 | .08.06          | درس(ت):             |           | ن و نیز شده  | ، ار تحصیر |          | , u y y y | , w    | ,       | Careline |
|            |      |           |           |            |          |        | 18:        | 00-16:00    | 0 1402 | .08.13          | درس(ت):             |           |              |            |          |           |        |         |          |
|            |      |           | نده       | حفت مشالا  | اب کنید. | ، انتخ | 18:        | 00-16:00    | 0 1402 | .08.20          | درس(ت):             | در حدول   | دوه دسي را ر | یمارہ و گ  | ت نام، ش | ى ئىن     | ν      | ات دە   | فت انتخ  |
|            |      |           |           |            |          | . 1    | 18:        | 00-16:00    | J 1402 | .08.27          | درس(ت):             |           | Caterol of   | ,<br>      | . í      |           |        | · ·     |          |
|            |      |           | ، نمایید. | ب درس خلید | دروه های | متون   | 18:        | 00-16:00    | 0 1402 | 00.11           | درس(ت):             | و ساير د  | 🎺 درس        | ي درينه ر  | ده بر رو | انه شا    | س ار   | ير درو  | بامه سا  |
| واحد/مركز  |      | نام استاد | ست        | ثبت نام لي | ظرفيت    | ام     | 12,00,11,0 | 00-10:00    | . (1/1 | .09.11          | درس (ت):<br>ادتحل ۲ | نح        |              | نام درس    |          | س ا       | اره در | شە      | وه های   |
|            |      |           | تظار      | شده ان     |          | ص      | 13.00-11.0 | . 0.        | JU (14 | 02.09.2<br>ilai | استبديحا            |           | -            |            |          | 1         |        |         | درس      |
| مرکز شیراز | 6293 | ب زماني   | حاجو      | 0 69       | 69       |        |            | 2012        |        | جي ره،          | المانيد، ح          | عادي      |              | جي         | بان خار  | j 12      | 12     | 256     | (        |
| مركزبروجن  | 2611 | محمدي     | ملك د     | 0 69       | 69       |        |            | <u>دارد</u> | 0      | 3               |                     | عادي      |              | جي         | یان خار  | j 12      | 12     | 256     | (        |
| مرکز شیراز | 6293 | . فروز    | گيتې      | 0 69       | 69       |        |            | <u>دارد</u> | 0      | 3               |                     | عادي      |              | جي         | یان خار  | j 12      | 12     | 256     | (        |
|            | 3802 |           |           | 0 60       | 60       |        |            | S.IS        | 0      | 3               |                     | . este    |              |            | as ac    | : 17      | 12     | 256     | (        |

د<mark>رسهایی را انتخاب کنید که در</mark> ستون آخر واحد/ مرکز ارائه دهن<mark>ده آن مرکز شیراز یا مرکز صفاشهر باشد.</mark>

پ<mark>س از ثبت دروس مورد نظر با زدن دکمه اعمال تغییرات 👔 تغییران</mark> انتخاب واحد شما در صورتی که خطای عدم عای<mark>ت روابط دروس</mark> یا تلاقی ساعت امتحان نداشته باشد <mark>با مو</mark>فقیت ثبت خواهد شد.

برای <mark>مشاهده نتیجه انتخاب واحد از مسیر زیر اقد</mark>ام کنی<mark>د.</mark>

ثبت نام -> گزارش <mark>های ثبت نام -> ثبت نام -> 101</mark>-گزارش <mark>نتیجه ثبت نام (ترمیم) دانشجو در طول ثبت نام</mark>

| یابی سیستم                                              | م ارزشی | پیشخوان خدمت | مالي و اداري             | أموزش  |
|---------------------------------------------------------|---------|--------------|--------------------------|--------|
|                                                         |         | 1            | ن ثبت نام <mark>ر</mark> | عمليان |
| ا101- گزارش نتیجه ثبت نام (ترمیم) دانشجو در طول ثبت ناه | ت نامر  | ال           | , هاي ثبت نامر           | گزارش  |

در این گزارش می توانید نتیجه انتخاب واحد خود را مشاهده کنید.

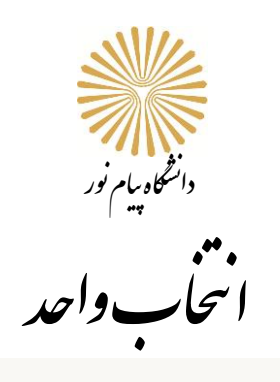

## × منوب کاربر × ثبت نام اصلی × گزارش نتیجه ثبت نام (ترمیم) دانشجو در طول ثبت نام

|                                                                                               |              | 1                                                                                                    | دانشگاه پیام نو            |         |              |                |           |                      |                      |         |
|-----------------------------------------------------------------------------------------------|--------------|----------------------------------------------------------------------------------------------------|----------------------------|---------|--------------|----------------|-----------|----------------------|----------------------|---------|
| زمان: ۲/۰۸/۱۵ - ۰۶:۵۹ زمان:                                                                   |              | نو در طول ثبت نام                                                                                                    | ىيستم جامع دانشگاهي گلستان |         |              |                |           |                      |                      |         |
| صفحه : ۱ از ۱                                                                                 |              | ي ۱۴۰۲-۱۴۰۲                                                                                                    | اول سال تحصيل              | نيمسال  |              |                |           |                      | گزارش: ۱۰۱           | شماره   |
|                                                                                               |              | یا مرکز :مرکز شیراز                                                                                                    | واحد                       |         |              |                |           |                      | ه دانشجو             | شمار    |
|                                                                                               |              | م :عادي                                                                                                    | نوع تر                     |         |              |                |           | 1                    | نام خانوادگي         | نام و ا |
|                                                                                               |              | معیار :۰۰/۱۲                                                                                                    | معدل                       |         |              |                |           |                      | :كارشناسى            | مقطع    |
|                                                                                               |              | ه :ثبت نام                                                                                                    | مرحلة                      |         |              |                |           | ن و ادبيات فارسـي    | تحصيلي :زبا          | رشته    |
| رس مذابہ درس                                                                                  | نحوه ارائه . | روز و ساعث ارائه درس                                                                                                    | قام استَاد                 | نوع درس | وضعیک<br>درس | <u>مد</u><br>ع | وا.<br>كل | نام درس              | سّمارہ و گروہ<br>درس | رىيف    |
| *زبان الگلیسی عمّومی نویسنده: دکتر<br>جعفری گوهر، ناشر؛ بیام نور                              | عادي         | درس(ت): ۷۰/۸۰/۱۴۰۲ (۰۰:۸۰۰۰۰۰۰ ۵۵): شوید<br>سلیمانی ۲(۲، درس(ت): ۲۲/۸۰/۲۰۱۲ (۰۰:۸۰۰۰۰۰۰۰<br>۵۵): شوید سلیمانی ۲۲، درس(ت): ۲۲/۸۰/۲۰<br>۲۰:۸۰۰۰۰۰۰ ۵۵): شوید سلیمانی ۲۳،<br>درس(ت): ۲۲/۸۰/۲۲ (۰۰:۸۰۰۰۰۰۰ ۵۵): شوید سلیمانی<br>مکان: شوید سلیمانی ۲۲، درس(ت): ۲۲/۸۰/۲۲<br>۱۰:۲۰۰۰۰ ۵۵): شوید سلیمانی ۲۲، درس(ت): ۲۲/۸۰/۲۲<br>۲۰:۲۰۰۰ ۲۱، ۲۰:۲۰۰۰ ۵۵): شوید سلیمانی ۲۱، درس(ت):<br>۲۰:۲۰-۲۰۰۰ ۵۵): شوید سلیمانی ۲۱، درس(ت): ۲۲/۸۰/۲۲<br>۱۰:۲۰۰۰ ۵۵): شوید سلیمانی ۲۱، درس(ت): ۲۲/۸۰/۲۲<br>۱۰:۲۰۰۰ ۲۱، ۲۲/۹۰/۲۲): مکان: شوید سلیمانی ۲۱،<br>۱۰:۲/۹۰/۲۲) ۱۰:۲۰۰۰ ۵۵): ۲۲/۹۰/۲۲): ساعت :<br>سلیمانی ۲۱، امتحا(۲۷/۲۰۲۲)، ۲۰:۲۰۰۰ ۱۲:۲۰۰۰ | ذبيحى سميرا                | عمومي   | عادي         | •/••           | ٢/٠٠      | زبان خارجی           | 1717705-1            | )       |
| *.دستور زبان فارسی( (ویراست دوم)،<br>نوسنده: حسن انوری-یوسف عالی<br>عباس آباد، ناشر: پیام نور | عادي         | درس(ت): ۹/۷/۲۰۱۹ +۰: (-۰۰:۲۱، درس(ت):<br>۲۰/۸۰/۲۰۲۱ +۰: (-۰۰:۲۱، درس(ت): ۷//۸/۲۰۶۱<br>+۰: (-۰۰:۲۱، درس(ت): (۰/۹۰/۴۱ +۰: (-۰۰:۲۱،<br>درس(ت): ۵۵/۹۰/۲۰۴۱ -۰: (-۰۰:۲۱،                                                                                                    | فروزانى فرزانه             | ماله    | عادي         | •/••           | ۲/۰۰      | دستورزیان فارسیی ۱   | 1717.10_0.           | ٢       |
| *،ادبیات کودکان(تجدید نظر شدہ),<br>نوسیندہ: طاہرہ جعفر قلبان, ناشر: ییام                      | عادي         | درس(ت): ۲۰، ۲۰۰/۱۴۰۲ (۲۰۰، ۲۰۰۰، ۱۰، درس(ت):<br>۱۴۰۲/۰۷/۱۸ (۲۰۰۰، ۲۰۰۰، ۱۰، درس(ت): ۱۴۰۲/۰۷/۱۲                                                                                                    | چيت سازي الهه              | اختياري | عادي         | •/••           | ۲/۰۰      | ادبیات کودك و نوجوان | )7)779 <b>A_</b> Q+  | ۲       |